# Cloner / Migrer un Wordpress avec le plugin Duplicator

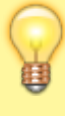

Pour effectuer une migration via le plugin Duplicator, vous devez disposer d'un compte ayant les droits "administrateur" sur le site Wordpress.

## Installer Duplicator et générer l'archive

#### Connexion à l'administration de Wordpress

- Se connecter sur l'URL d'administration du site Wordpress (ex : https://monsitewp.tld/wpadmin/)
- Sur la page d'authentification à l'administration :
  - Pour le champs **Identifiant** : indiquez l'utilisateur ayant les droits administrateur.
  - $\circ\,$  Pour le champs  $\textbf{Mot}\,\,\textbf{de}\,\,\textbf{passe}$  : indiquez le mot de passe associé au compte.
  - Validez en cliquant sur le bouton **se connecter**.
- Un fois connecté sur la fenêtre **Tableau de bord**, vous allez procéder à l'installation du plugin **Duplicator**.

#### **Installer Duplicator**

- Dans le menu de gauche, survolez le menu **Extensions**, puis cliquez sur **Ajouter**.
- Sur la nouvelle page **Ajouter des extensions**, dans le coin supérieur à droite, indiquez **Duplicator** dans le champs **Rechercher des extensions...**
- Sur le nouveau listing de recherche, sur la fenêtre courante, rechercher l'extension nommée **Duplicator Extension de migration Wordpress**.
- Cliquez sur le bouton installer maintenant lié à l'extension.
- Une fois l'extension installée, cliquez sur le même bouton désormais nommé **Activer** pour activer **Duplicator** sur le site Wordpress.
- Lorsque le plugin est activé, vous êtes redirigé vers la page de listing **Extensions**.

#### Créer une archive

- Dans le menu de gauche, cliquez sur le menu **Duplicator**.
- Dans Duplicator, cliquez sur le bouton Créer un paquet.
- Sur la nouvelle fenêtre Paquets » Tous :
  - Pour la rubrique 1-configuration, laissez le nom généré dans le champs Nom et validez sur le bouton suivant>.
  - Pour la rubrique **2-Scan**, des avertissements peuvent remonter, ne pas en tenir compte.

- Cochez la case Oui. Continuons avec le processus d'assemblage ! et validez en cliquant sur le bouton Création>.
- Pour la rubrique **3-Création**, l'assemblage du paquet peut mettre plusieurs minutes.
- Une fois l'assemble terminé, une fenêtre Statut de l'assemblage apparaît.
- Cliquez sur le bouton Téléchargement en 1 clic pour récupérer deux fichiers :
  - **installer.php** qui est un fichier PHP à installer sur le nouvel espace d'hébergement et permettant d'exécuter l'installation via l'archive du site.
  - XXXXXX\_nomsite\_XXXXX\_XXXX\_archive.zip est un fichier d'archive au format ZIP comprenant l'ensemble des données du site Wordpress (fichiers et base de données).

Il peut y avoir une erreur 504 au moment de la génération de l'archive.

Il suffit d'attendre, le package sera tout de même accessible depuis la page d'accueil duplicator.

• Se déconnecter du site Web, en survolant le champs **Bonjour, nom utilisateur** en haut à droite de la fenêtre, et cliquez sur **Se déconnecter** dans le menu.

### **Restauration de l'archive**

Pensez à faire une sauvegarde des fichiers et de la base de données, si un site est déjà en ligne sur le compte d'hébergement.

- Se connecter au compte d'hébergement en FTP
- Envoyez les deux fichiers installer.php et XXXXXX\_nomsite\_XXXXX\_XXXX\_archive.zip via FTP dans le dossier souhaitée DEV ou WWW
- Se connecter à l'URL de pré-production ou de production en ajoutant /installer.php à la fin de celle-ci (ex : https://www.monsite.tld/installer.php)
- Si la migration se fait sur le production, modifier les entrées DNS et installer le certificat SSL.
- Une nouvelle page s'affiche nommé **Duplicator Step 1 of 4: Deployement**.
- Cocher la case I have read and accept all terms & notices (required to continue)

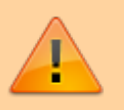

Il peut y avoir une alerte **Warn** sur PHP Open Base. N'en tenez pas compte.

- Cliquez sur le bouton Next>
- Sur la page Duplicator Step 2 of 4: Install Database :
  - Laissez le champs Action: sur le choix Remove All Data
  - Laisser le champs **Host:** sur **localhost**

- Pour le champs **Database:** indiquez le nom de la base de données de l'espace souhaité.
- Pour le champs **User:** indiquez le nom d'utilisateur de la base de données du compte d'hébergement.
- Pour le champs **Password:** indiquez le mot de passe de l'utilisateur de la base de données du compte d'hébergement.
- Validez la bonne connexion en cliquant sur le bouton **Test Database**.
- Si les identifiants sont correct, alors cliquez sur le bouton Next>
- Une fenêtre nommé **Install Confirmation** s'affiche, vérifier les bonnes informations et cliquez sur le bouton **OK**.
- Sur la page **Duplicator Step 3 of 4: Update Data**, laissez les paramètres par défaut et cliquez sur le bouton **Next**>
- Sur la page Duplicator Step 4 of 4: Test Site :
  - Validez que la case Auto delete installer files after login (recommended) est bien cochée.
  - Cliquez sur le bouton **Admin Login** pour être redirigé sur le formulaire d'administration du site Wordpress.
- Sur la page d'authentification à l'administration :
  - Pour le champs **Identifiant** : indiquez l'utilisateur ayant les droits administrateur.
  - Pour le champs **Mot de passe** : indiquez le mot de passe associé au compte.
  - Validez en cliquant sur le bouton **se connecter**.
- Un fois connecté sur la fenêtre **Tableau de bord**, nous allons procéder à la désinstallation du plugin **Duplicator**.
- Dans le menu de gauche, survolez le menu **Extensions**, puis cliquez sur **Extensions Installées**.
- Cochez dans la liste l'extension **Duplicator**.
- Puis, dans le menu **Actions groupées** en haut de la liste, sélectionnez **Désactiver**, et cliquez sur le bouton **Appliquer** à droite.
- Puis, dans le menu **Actions groupées** en haut de la liste, sélectionnez **Supprimer**, et cliquez sur le bouton **Appliquer** à droite.
- Une pop-up s'affiche pour demander la confirmation de suppression de l'extension, validez en cliquant sur le bouton **OK**.
- Le site Web est désormais en ligne, se déconnecter du site Web, en survolant le champs
  Bonjour, nom utilisateur en haut à droite de la fenêtre, et cliquez sur Se déconnecter dans le menu.

From: https://wiki.sos-data.fr/ -

Permanent link: https://wiki.sos-data.fr/hebergement-web/wordpress/duplicator

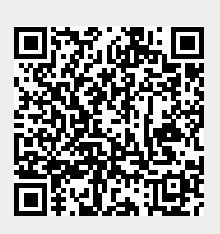

Last update: 2023/06/15 16:32